## Como instalar o agente do 360 Monitoring em servidores Windows

A key utilizada nesse artigo de instruções é fictícia e deve ser substituída por uma key funcional, disponibilizada após a contratação do serviço.

Inicialmente será necessário acessar o painel de servidores do Monitoring 360 e clicar "Add Server" e copiar o link de download do agent360 atualizado:

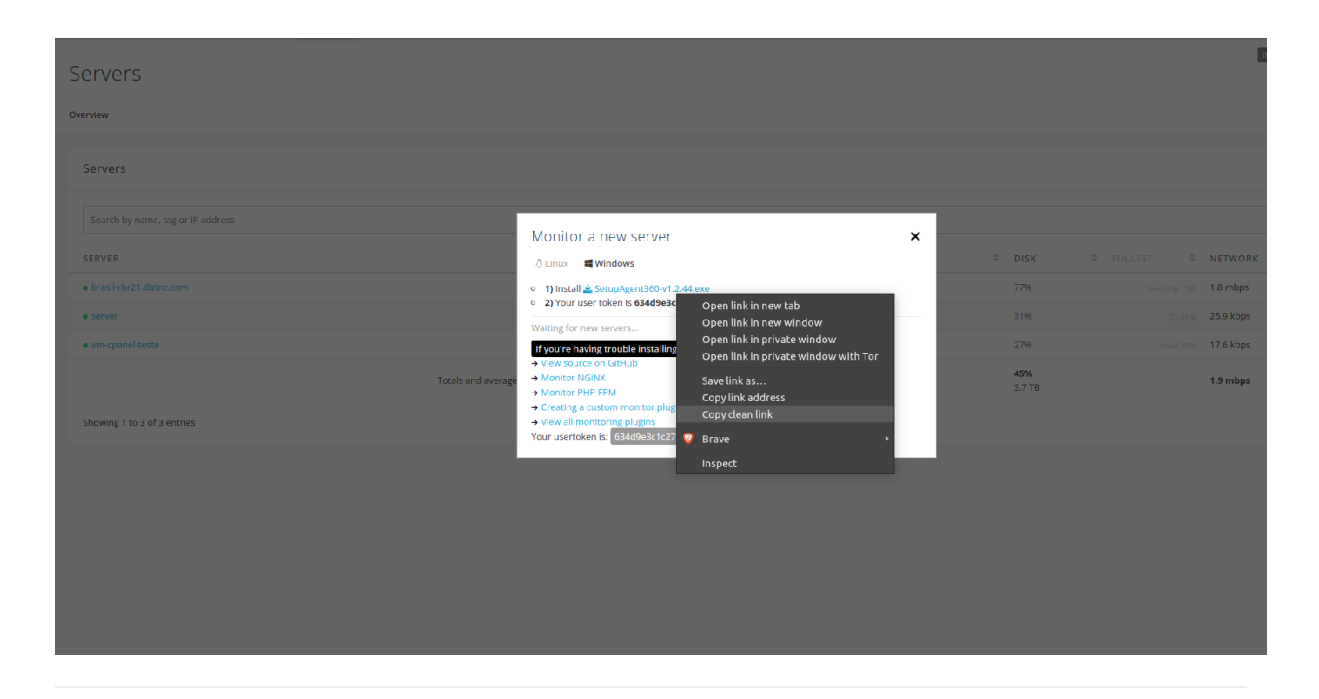

2

1

Posteriormente basta acessar o link do agent360 no navegador do servidor windows e realizar o download. Uma vez que o agent360 for baixado, a instalação é bem simples , conforme imagens:

| SetupAgent360-∨1.2.36.ex |          | Open                                                           |   |  |  |  |  |  |
|--------------------------|----------|----------------------------------------------------------------|---|--|--|--|--|--|
|                          | •        | Run as administrator                                           |   |  |  |  |  |  |
|                          |          | roubleshoot compatibility                                      |   |  |  |  |  |  |
|                          |          | Pin to Start                                                   |   |  |  |  |  |  |
|                          | Ŧ        | can with Windows Defender                                      |   |  |  |  |  |  |
|                          |          | Share with                                                     | > |  |  |  |  |  |
|                          | <b>W</b> | Adicionar para o arquivo                                       |   |  |  |  |  |  |
|                          | w        | Adicionar para "SetupAgent360-v1.2.36.rar"                     |   |  |  |  |  |  |
|                          | w        | Comprimir e enviar por e-mail                                  |   |  |  |  |  |  |
|                          | w        | Comprimir para "SetupAgent360-v1.2.36.rar" e enviar por e-mail |   |  |  |  |  |  |
|                          |          | Pin to taskbar                                                 |   |  |  |  |  |  |
|                          |          | Restore previous versions                                      |   |  |  |  |  |  |
|                          |          | Send to                                                        | > |  |  |  |  |  |
|                          |          | Cut                                                            |   |  |  |  |  |  |
|                          |          | Сору                                                           |   |  |  |  |  |  |
|                          |          | Create shortcut                                                |   |  |  |  |  |  |
|                          |          | Delete                                                         |   |  |  |  |  |  |
|                          |          | Rename                                                         |   |  |  |  |  |  |
|                          |          | Properties                                                     |   |  |  |  |  |  |

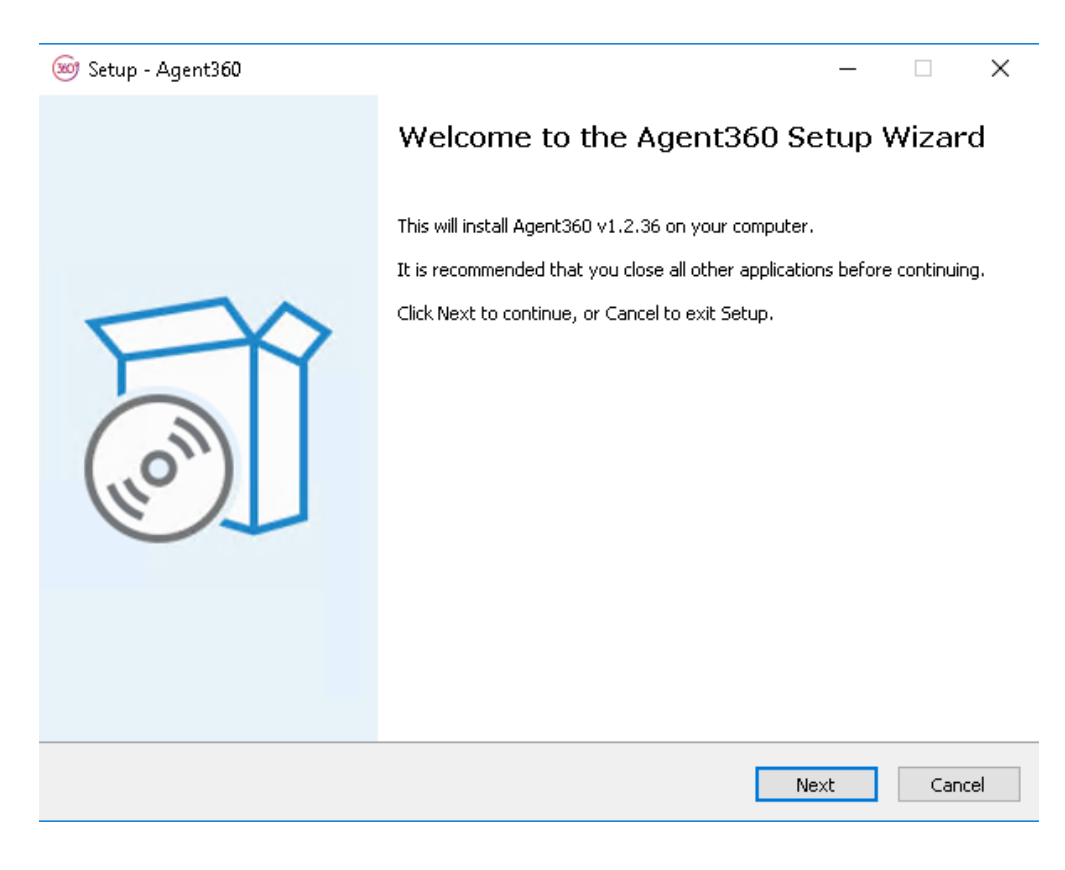

| 🛞 Setup - Agent360                                                                                                    |      | _     |        |
|----------------------------------------------------------------------------------------------------|------|-------|--------|
| 360 Monitoring UserID Token                                                                                                    |      |       | (le)   |
| You can find your 24 character user token on the servers page.                                                                                                    |      |       |        |
| Token:                                                                                                    |      |       |        |
| 644d9e2c1c270f0ba10fe6e8                                                                                                    |      |       |        |
|                                                                                                    |      |       |        |
|                                                                                                    |      |       |        |
|                                                                                                    |      |       |        |
|                                                                                                    |      |       |        |
|                                                                                                    |      |       |        |
|                                                                                                    |      |       |        |
|                                                                                                    |      |       |        |
|                                                                                                    |      |       |        |
|                                                                                                    |      |       |        |
|                                                                                                    |      |       |        |
|                                                                                                    |      | <br>  |        |
| [                                                                                                    | Back | Next  | Cancel |
|                                                                                                    |      |       |        |
|                                                                                                    |      |       |        |
| 🞯 Setup - Agent360                                                                                                    |      | _     | □ ×    |
| Setup - Agent360                                                                                                    |      | <br>_ | □ ×    |
| <ul> <li>Setup - Agent360</li> <li>Ready to Install</li> <li>Setup is now ready to begin installing Agent360 on your computer</li> </ul>                                     |      | <br>_ | ×      |
| Setup - Agent360 Ready to Install Setup is now ready to begin installing Agent360 on your computer                                                                           |      | _     | ×      |
| Setup - Agent360 Ready to Install Setup is now ready to begin installing Agent360 on your computer Click Install to continue with the installation.                          |      | -     | ×      |
| Setup - Agent360<br><b>Ready to Install</b><br>Setup is now ready to begin installing Agent360 on your computer<br>Click Install to continue with the installation.          |      | _     | ×      |
| Setup - Agent360<br><b>Ready to Install</b><br>Setup is now ready to begin installing Agent360 on your computer<br>Click Install to continue with the installation.          |      | _     | ×      |
| Setup - Agent360<br><b>Ready to Install</b><br>Setup is now ready to begin installing Agent360 on your computer<br>Click Install to continue with the installation.          |      | _     | ×      |
| Setup - Agent360<br><b>Ready to Install</b><br>Setup is now ready to begin installing Agent360 on your computer<br>Click Install to continue with the installation.          |      | _     | ×      |
| Setup - Agent360<br><b>Ready to Install</b><br>Setup is now ready to begin installing Agent360 on your computer<br>Click Install to continue with the installation.          |      | _     | ×      |
| Setup - Agent360<br><b>Ready to Install</b><br>Setup is now ready to begin installing Agent360 on your computer<br>Click Install to continue with the installation.          |      | _     | ×      |
| Setup - Agent360<br><b>Ready to Install</b><br>Setup is now ready to begin installing Agent360 on your computer<br>Click Install to continue with the installation.          |      | _     | ×      |
| Setup - Agent360<br>Ready to Install<br>Setup is now ready to begin installing Agent360 on your computer<br>Click Install to continue with the installation.                 |      | _     |        |
| Setup - Agent360<br><b>Ready to Install</b><br>Setup is now ready to begin installing Agent360 on your computer<br>Click Install to continue with the installation.          |      | _     | ×      |
| Setup - Agent360<br><b>Ready to Install</b><br>Setup is now ready to begin installing Agent360 on your computer<br>Click Install to continue with the installation.          |      | _     |        |
| Setup - Agent360<br>Ready to Install<br>Setup is now ready to begin installing Agent360 on your computer<br>Click Install to continue with the installation.                 |      | _     |        |
| Setup - Agent360 Ready to Install<br>Setup is now ready to begin installing Agent360 on your computer<br>Click Install to continue with the installation.                    |      | _     |        |
| Setup - Agent360          Ready to Install         Setup is now ready to begin installing Agent360 on your computer         Click Install to continue with the installation. |      |       |        |

| 🤓 Setup - Agent360 | - 🗆 ×                                                                                   |
|--------------------|-----------------------------------------------------------------------------------------|
|                    | Completing the Agent360 Setup Wizard                                                    |
|                    | Setup has finished installing Agent360 on your computer.<br>Click Finish to exit Setup. |
| (10)               |                                                                                         |
|                    | Finish                                                                                  |

໌ 3

Após a instalação do agent360, basta aguardar alguns segundos que o servidor será reconhecido na página do Monitoring 360, conforme imagem abaixo:

|   | Monitor a new server                                                                                                    | × |  |  |  |  |  |  |  |
|---|----------------------------------------------------------------------------------------------------|---|--|--|--|--|--|--|--|
|   | 👌 Linux 📲 Windows                                                                                                    |   |  |  |  |  |  |  |  |
|   | <ul> <li>1) Install <u>SetupAgent360-v1.2.44.exe</u></li> <li>2) Your user token is 644d9e2c1c270f0ba10fe6e8</li> </ul> |   |  |  |  |  |  |  |  |
| L | server waiting for more data                                                                                            |   |  |  |  |  |  |  |  |
|   | If you're having trouble installing the agent please use the live chat for support.                                     |   |  |  |  |  |  |  |  |
|   | → View source on GitHub                                                                                                 |   |  |  |  |  |  |  |  |
|   | → Monitor NGiNX                                                                                                    |   |  |  |  |  |  |  |  |
|   | → Monitor PHP-FPM                                                                                                    |   |  |  |  |  |  |  |  |
|   | → Creating a custom monitor plugin                                                                                      |   |  |  |  |  |  |  |  |
|   | → View all monitoring plugins                                                                                           |   |  |  |  |  |  |  |  |
|   | Your usertoken is: 644d9e2c1c270f0ba10fe6e8                                                                             |   |  |  |  |  |  |  |  |

"server waiting for more data"

Após a instalação com sucesso do agent360, o servidor irá aparecer na aba "Servers":

| ··· (  | 300° Monitoring             | Dashboard | Servers | Websites | Full Site Check  | Metrics | Pages         | Alerts |   |                       |                       |   | ÷         | HB Ho      |
|--------|-----------------------------|-----------|---------|----------|------------------|---------|---------------|--------|---|-----------------------|-----------------------|---|-----------|------------|
| Sei    | rvers                       |           |         |          |                  |         |               |        |   |                       |                       |   |           | -          |
| Overvi | ew                          |           |         |          |                  |         |               |        |   |                       |                       |   |           |            |
| Se     | rvers                       |           |         |          |                  |         |               |        |   |                       |                       |   |           |            |
|        |                             |           |         |          |                  |         |               |        |   |                       |                       |   |           |            |
| S      | earch by name, tag or IP ad | dress     |         |          |                  |         |               |        |   |                       |                       |   |           |            |
| SEI    | RVER                        |           |         |          |                  | ≎ LO    | AD            |        | Ŷ | MEMORY                | DISK                  | - | ÷         | NETWORK    |
| • •    | m-cpanel-teste              |           |         |          | 1%               | 0.0     | 1, 0.03, 0    |        |   | 4196                  | 27%                   |   |           | 4.4 kbps   |
| • 5    | erver                       |           |         |          | 1%               |         |               |        |   | 4196                  | 3196                  |   |           | 35.7 kbps  |
| • h    | id-sup-01                   |           |         |          | 8%               | 2.6     | 3, 1.56, 1.07 |        |   | 60%                   | 52%                   |   | ot/efi 1% | 87.6 kbps  |
|        |                             |           |         | Totals : | and averages: 3% |         |               |        |   | <b>47%</b><br>13.4 GB | <b>37%</b><br>316.3 G | в |           | 127.7 kbps |
| Sho    | owing 1 to 3 of 3 entries   |           |         |          |                  |         |               |        |   |                       |                       |   |           |            |
|        |                             |           |         |          |                  |         |               |        |   |                       |                       |   |           |            |
|        |                             |           |         |          |                  |         |               |        |   |                       |                       |   |           |            |

〔5〕

Uma vez que o servidor estiver disponível no painel, as informações coletadas estarão disponíveis ao clicar no nome do servidor:

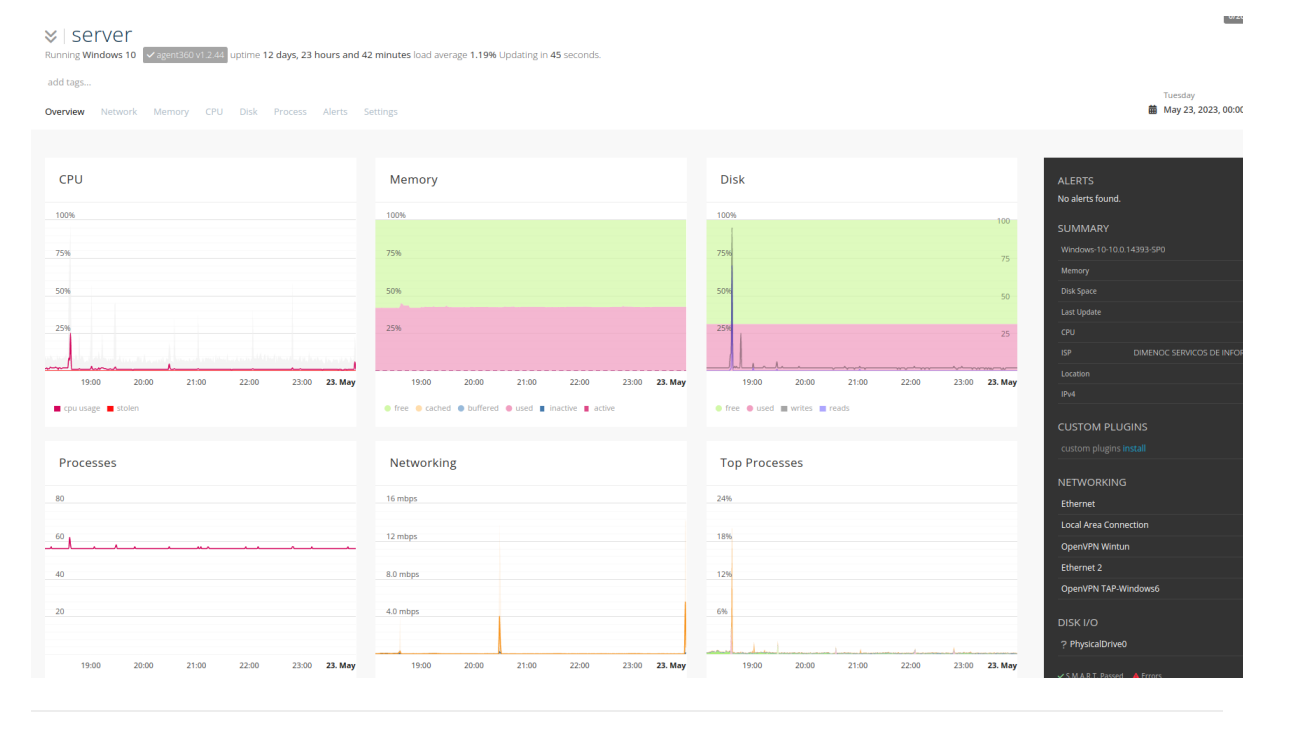